# IndustrySafe Public Observations Form Guide

This guide describes the process for reporting an Observation using the Public Observation Form of the IndustrySafe Safety Management Software.

## **1** Navigate to the Public Observation Form

1.1 Using your preferred browser, go to the address provided by your administrator.

## 2 Fill out the Public Observation Form

2.1 Select the *Observations Checklist* you wish to use and click the *Continue* button.

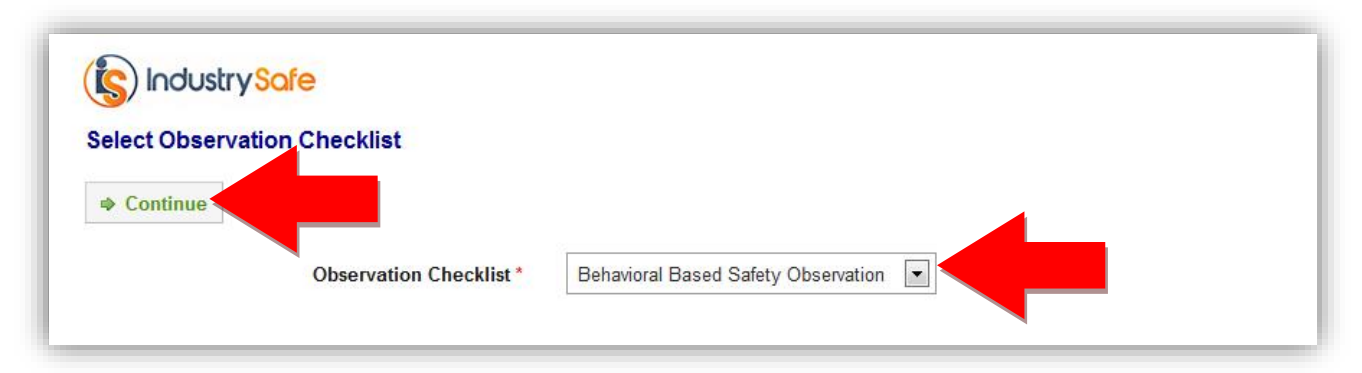

### 2.1 Enter the name of the observer.

| Basic Information       | ·                                                    | Θ | 🔘 Тор |
|-------------------------|------------------------------------------------------|---|-------|
| Checklist               | Housekeeping                                         |   |       |
| Primary Observer Name * | smith                                                |   |       |
| Business Group *        | TAJUANA SMITH empno28695<br>MERRILL SMITH empno28694 | Â |       |
| Region *                | MARY SMITH empno28693                                |   |       |
| Division *              | DARRYL SMITH empno28692<br>JODEE SMITHSON empno28696 |   |       |
| Facility *              | TIEN SMITHSON empno28699<br>LUNA SMITHSON empno28697 |   |       |

**Note:** Start typing the first or last name to search for the observer. When you find the name, click on it to fill in the person's name and location information if applicable.

| 2.2 | Complete | the | <u>Basic</u> | Inforn | <u>nation</u> | section. |
|-----|----------|-----|--------------|--------|---------------|----------|
|-----|----------|-----|--------------|--------|---------------|----------|

| (S) Industry Safe<br>Observation Form: |                                     |
|----------------------------------------|-------------------------------------|
| Save Submit                            |                                     |
| Basic Information                      | Observation Details                 |
| Basic Information                      | ⊖ <mark>©Top</mark>                 |
| Checklist                              | Behavioral Based Safety Observation |
| Primary Observer Name *                | Gabriel Tompkins                    |
| Other Observer(s)                      |                                     |
|                                        |                                     |
| Business Group *                       | Marketing Team                      |
| Region *                               | Caribbean Marketing                 |
| Division *                             | Barbados 💌                          |
| Facility *                             | Oceanwinds Corporation              |
| Date of Observation *                  | 8/20/2012                           |
| Time of Observation *                  | ННИМ                                |

#### 2.3 Complete the Observation Details Section.

| Observation Details                            | ⊜                      | ©Тор |
|------------------------------------------------|------------------------|------|
| Contact Name *<br>Comment or Follow-Up Actions | Start typing name here | ]    |
|                                                |                        |      |

**Note:** To search for a contact, start typing the first or last name. When you find the name, click on it to fill in the person's name.

2.4 Complete the checklist.

| Observation Checklist - Housekeeping |                            |          |             |                |                  | Θ                  | 🔘 То |  |
|--------------------------------------|----------------------------|----------|-------------|----------------|------------------|--------------------|------|--|
| Category                             | Subcategory                | Safe Act | Un Safe Act | Safe Condition | UnSafe Condition | Follow Up Required |      |  |
| Housekeeping                         | Cleanliness                | 1        |             |                |                  |                    |      |  |
| Housekeeping                         | Clutter                    | 1        |             |                |                  |                    |      |  |
| Housekeeping                         | Combustible<br>Debris      |          | 2           |                |                  |                    |      |  |
| Housekeeping                         | Electrical Cables          |          |             |                |                  |                    |      |  |
| Housekeeping                         | Electrical Panels<br>Clear |          |             |                |                  | •                  |      |  |
| Housekeeping                         | Exists and Aisles<br>Clear |          |             |                |                  |                    |      |  |

**Note:** Click on a cell in the Safe or Unsafe (At-Risk) columns to check that item. A one will automatically be entered in each cell that you click on. To record multiple observations for the same category, change the value in the cell to the appropriate number.

#### 2.5 Submit the Observation.

| Tools &<br>Equipment | First Aid Kits         |      |  | • |
|----------------------|------------------------|------|--|---|
| Tools &<br>Equipment | Lighting (Yard)        |      |  |   |
| Tools &<br>Equipment | Misuse of<br>Equipment |      |  |   |
| Tools &<br>Equipment | Misuse of Tools        |      |  |   |
| Tools &<br>Equipment | Pit Board<br>Condition |      |  |   |
| Tools &<br>Equipment | Seat Belts             |      |  |   |
|                      |                        |      |  |   |
| E Save               | Submit                 | <br> |  |   |

2.6 The Observation Submission Confirmation Page will be displayed.

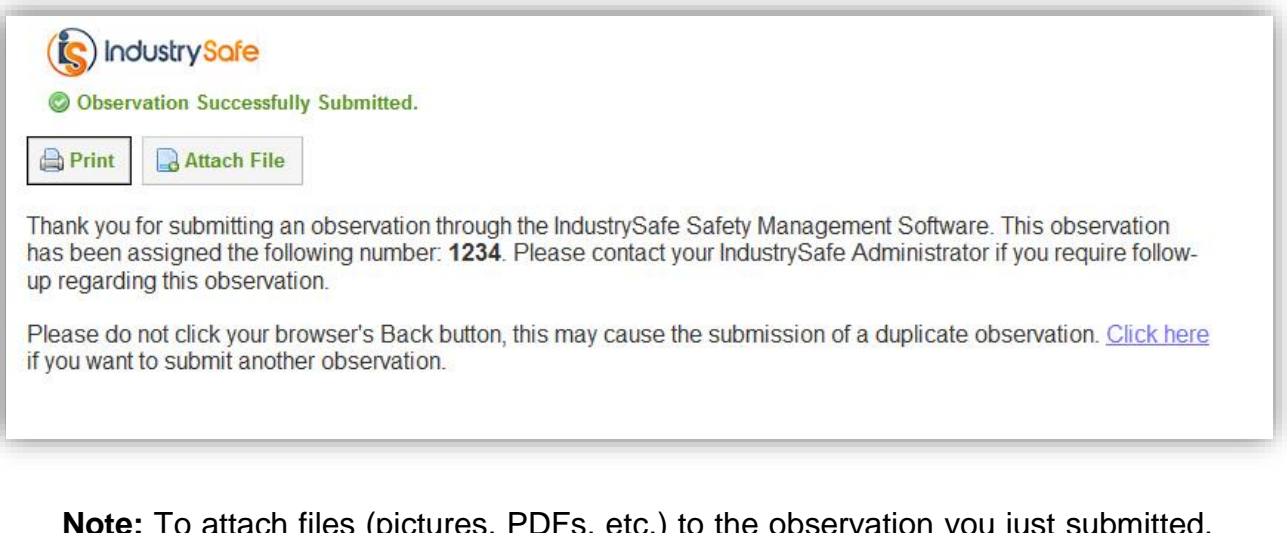

**Note:** To attach files (pictures, PDFs, etc.) to the observation you just submitted, click the <u>Attach File</u> button. To generate a print-out of the information you entered, click the <u>Print</u> button.

## **3** General Notes about IndustrySafe

- Fields with a red \* are required.
- Ensure that your browser allows pop-ups from IndustrySafe. This is required for certain features such as printing reports and attaching supporting documents.
- If you do not save or refresh the screen for 30 minutes you will be logged out due to inactivity. A popup will alert you before this happens.